# Westlaw Japan

# Westlaw JAPAN (Mobile)

モバイルアプリ(iOS / Android 共通) 簡易マニュアル

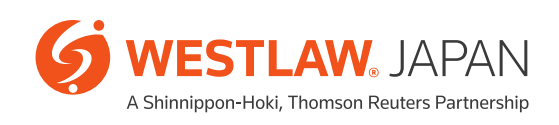

| I インストールとログイン                                                                                                    |
|----------------------------------------------------------------------------------------------------|
| <b>1 インストール</b> · · · · · · · · · · · · · · · · · · ·                                                                                                    |
| <b>2 ログイン</b>                                                                                                    |
| II メニュー                                                                                                    |
| <b>1 ナビゲーション</b> ・・・・・・・・・・・・・・・・・・・・・・・・・・・・・・・・・・・・                                                                                                    |
| ш ホーム                                                                                                    |
| <b>1 木一厶画面</b> ····································                                                                                                    |
| <b>2 各種検索メニュー</b> ····································                                                                                                    |
| <b>3 各種機能メニュー</b>                                                                                                    |
| <b>4 リアルタイムニュース</b>                                                                                                    |
|                                                                                                    |
| ₩ 検索画面                                                                                                    |
| <ul> <li>Ⅳ 検索画面</li> <li>1 検索画面 ······ 7</li> </ul>                                                                                                    |
| <ul> <li>Ⅳ 検索画面</li> <li>1 検索画面</li> <li>(1) 判例検索画面</li> <li>7</li> </ul>                                                                                                    |
| <ul> <li>Ⅳ 検索画面</li> <li>1 検索画面</li> <li>(1) 判例検索画面</li> <li>(2) 法令検索画面</li> </ul>                                                                                                    |
| Ⅳ 検索画面 1 検索画面                                                                                                    |
| Ⅳ 検索画面 1 検索画面 ····· 7 (1) 判例検索画面 ····· 7 (2) 法令検索画面 ····· 8 (3) 文献情報検索画面 ···· 9 2 検索結果リストと検索結果表示画面 ···· 10                                                                                                    |
| Ⅳ 検索画面 1 検索画面 (1) 判例検索画面 (2) 法令検索画面 (3) 文献情報検索画面 2 検索結果リストと検索結果表示画面 (1) 検索結果リスト                                                                                                    |
| Ⅳ 検索画面   1 検索画面   1 検索画面   (1) 判例検索画面   (2) 法令検索画面   (3) 文献情報検索画面   2 検索結果リストと検索結果表示画面   (1) 検索結果表示画面   (2) 検索結果表示画面   (2) 検索結果表示画面   (1) 検索結果表示画面   (1) 検索結果表示画面   (1) 大参報表示画面   (1) 大参報表示画面   (1) 大参報表示画面   (2) 検索結果表示画面   (3) 大参報表示画面   (4) 大参表表示画面   (5) 大参表表示画面   (5) 大参表表示画面   (6) 大参表表示画面   (7) 大参表表示画面   (7) 大参表表示画面   (7) 大参表表示画面   (7) 大参表表示画面   (7) 大参表表示画面   (7) 大参表表示画面   (7) 大参表表示画面   (7) 大参表表示画面   (7) 大参表表示画面   (7) 大参表表示 |
| <ul> <li>Ⅳ 検索画面</li> <li>1 検索画面</li> <li>(1) 判例検索画面</li> <li>(2) 法令検索画面</li> <li>(3) 文献情報検索画面</li> <li>(4) 検索結果リストと検索結果表示画面</li> <li>(5) 検索結果リストと検索結果表示画面</li> <li>(1) 検索結果リスト</li> <li>(1) 検索結果表示画面</li> <li>(2) 検索結果表示画面</li> <li>(3) 検索結果表示画面</li> </ul>                                                                                                    |
| Ⅳ 検索画面 1 検索画面                                                                                                    |

# I インストールとログイン

### 1 インストール

モバイルアプリ『Westlaw Japan (Mobile)』は、PC版Westlaw Japanをご契約中の方々を対象に、無料公開しております。

※ このアプリは、PC版のIDご契約ユーザーのみご利用いただくことができます。IPご契約ユーザーは、当アプリ をご利用いただくことはできません。

【ダウンロード】

Androidの場合 以下の「Google Play」からダウンロードが可能です。

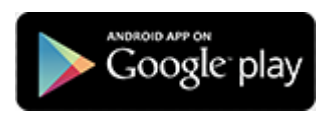

iPad・iPhoneの場合 以下の「App Store」からダウンロードが可能です。

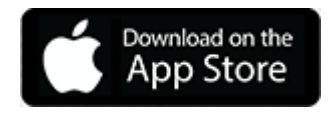

# I インストールとログイン

## 2 ログイン

PC版のIDご契約ユーザーのみご利用いただくことができます。IDログイン・パスワードはPC版と共通です。

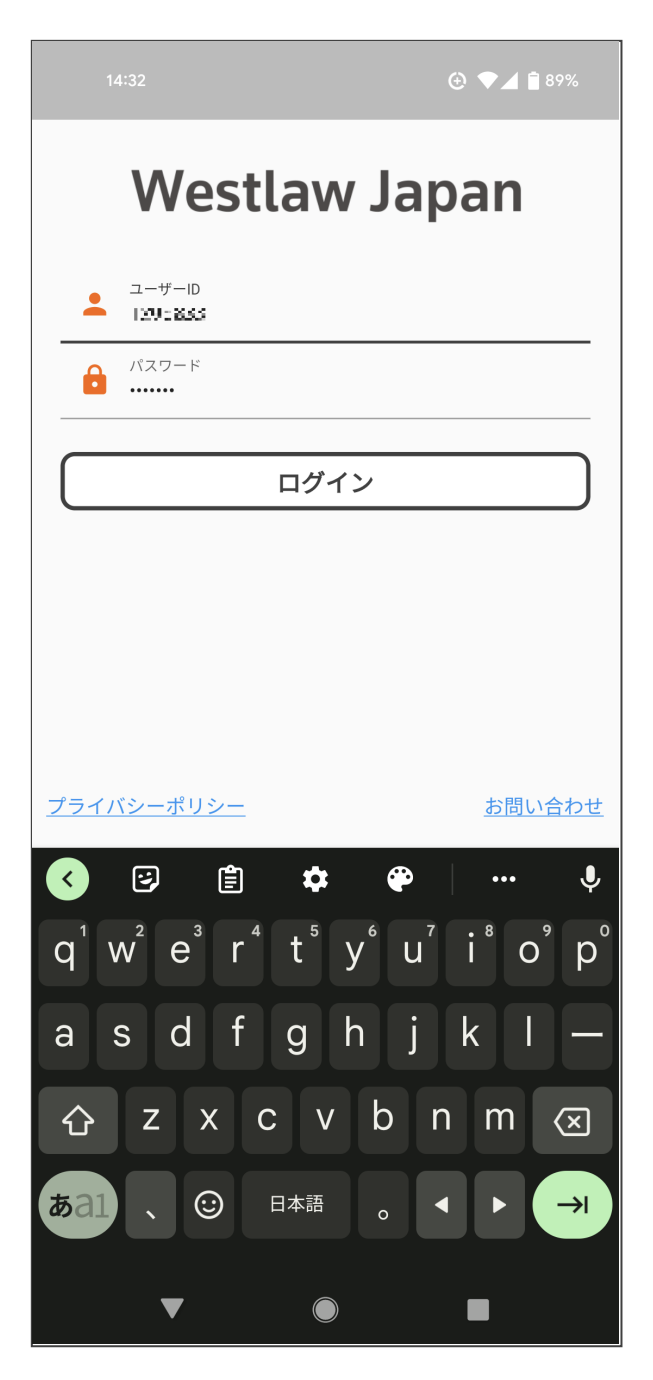

※ご契約されているログイン数制限により同時利用が制限される場合があります。その場合、セッションを切断 してログインするポップアップ画面が表示されます。

# Ⅱ メニュー

### 1 ナビゲーション

すべての画面上部に、左側にメニューボタン、左側にログアウトボタンが設置されています。 メニューボタンをタップすると、左側にメニュー(グローバルナビゲーション)が展開して表示されます。 アプリを終了する場合は、必ずログアウトボタン(またはメニュー>ログアウト)でログアウトしてから終了し てください。

| 1       | 7:24       | ⊕ 🧐                      | 27%      |
|---------|------------|--------------------------|----------|
| A       | ホーム        | >                        | [→       |
| Q       | 判例検索       | ><br>                    | 検索       |
| Q       | 法令検索       | <b>〉</b><br><sub> </sub> | 履歴       |
| Q       | 文献情報検索     | ><br>ت                   | レンダー     |
| Ð       | 検索履歴       | >                        | すべて ▼    |
|         | 法令カレンダー    | > <sup>本が</sup>          | 共社会      |
| 0       | プライバシーポリシー | >                        | 社会       |
| 0       | バージョン情報    | >                        |          |
| $\succ$ | お問い合わせ     | >                        | 社会       |
| €       | ログアウト      | <sup></sup> 音被           | 害-<br>司法 |
|         |            |                          | 社会       |
|         |            | 東日                       | 社会       |
|         |            | 昄邤                       | 整社会      |
|         | ▼          |                          |          |

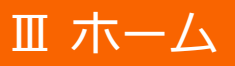

# 1 ホーム画面

ホーム画面には、各コンテンツの検索画面へ遷移するボタン、判例Express(最新60日以内の判例)、法令カレンダー、検索履歴等の便利機能のボタンとリアルタイムニュースが表示されます。

| Carrier 奈                 | 5:                                    | 45 PM         |        | <b></b> ,  |
|---------------------------|---------------------------------------|---------------|--------|------------|
| ≡                         | ホ                                     | с-Д           |        | [→         |
| Q                         |                                       |               | 、法令検索  |            |
| Q                         | 文献検索                                  |               | )検索履歴  |            |
| NEW 最亲                    | 析60日間の判例                              |               | 去令カレンタ | <i>i</i> - |
|                           | ス                                     |               | ਰ      | べて 🔻       |
| ◎15歳少<br>裁<br>令和4年3       | <b>≻年を少年院送致=</b> □<br>月23日17時36分29秒   | 中3同級生刺殺<br>>> | -名古屋家  | 司法         |
| ◎ <b>女児虐</b> 待<br>令和 4年 3 | <b>持死、母親ら起訴=</b><br>月23日17時20分26秒     | 岡山地検<br>》     |        | 社会         |
| ◎ <b>時事へ</b> »<br>令和 4年 3 | <b>, ドライン(3月2</b><br>月23日17時15分06秒    | 4日付朝刊用)       |        | 社会         |
| ◎ <b>対口制</b> 表<br>令和 4年 3 | <b>はなど議論 = G 7 貿</b><br>月23日17時14分23秒 | 易相会合          |        | 行政         |
| ◎東京新た<br>型コロナ<br>令和 4年 3  | <b>こに6430人感染</b><br>月23日17時02分04秒     | =前週比370<br>♪  | 0人減–新  | 社会         |
| ◎ <b>死者は</b> 日<br>令和 4年 3 | ] <b>本人機関長=種子</b> 。<br>月23日16時23分32秒  | 島沖のマグロ漁       | 船炎上    | 社会         |

### 2 各種検索メニュー

検索アイコン:各検索ボタンを押して、検索画面に遷移します。

| $\bigcirc$ | <b>Q</b> 判例検索  |            |
|------------|----------------|------------|
| $\square$  | <b>Q</b> 法令検索  | $\bigcirc$ |
| $\square$  | <b>Q、</b> 文献検索 | $\bigcirc$ |

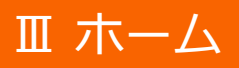

### 3 各種機能メニュー

履歴アイコン:ボタンを押して、検索履歴画面に遷移します。

◆ 検索履歴

(詳しくは13ページを参照)

NEWアイコン:検索実行時から60日以内の判決日の検索を実行します。

| ▶ ● 最新60日間の判例 |  |
|---------------|--|
|---------------|--|

カレンダーアイコン:法令カレンダーは、「施行日カレンダー」、「公布日カレンダー」の2種類のカレンダーが あります。画面下部のメニューで年月日を選択できます。

|                                 | 令カレンダー                                           |                   |
|---------------------------------|--------------------------------------------------|-------------------|
| Carrier 奈                       | 5:46 PM                                          |                   |
| -                               |                                                  | ¥ Y               |
|                                 | 令机4年3月1日                                         |                   |
| 省令・府令・共                         | 見則                                               |                   |
| <b>人事統計報告</b><br>昭和41年 2月1      | 告に関する内閣官房令<br>10日総理府令第3号                         |                   |
| □ 条一賢                           |                                                  | 🔄 改正法             |
| 省令・府令・規                         | 見則                                               |                   |
| <b>確定拠出年</b><br>平成13年 7月2       | <b>金法施行規則</b><br>23日厚生労働省令第175号                  |                   |
| □ 条一賢                           | t<br>J                                           | 🕒 改正法             |
| 告示                              |                                                  |                   |
| <b>簡易ボイラ-</b><br>昭和50年 9月       | ─ <b>等構造規格</b><br>8日労働省告示第65号                    |                   |
| 山 条一覧                           |                                                  | 🕒 改正法             |
| 省令・府令・規 経済産業省間 の開発供給 及 へ和って、の日本 | 別<br>関係特定高度情報通信技<br>及び導入の促進に関する<br>20日経済産業学会第62日 | 術活用システム<br>法律施行規則 |
| ▲ 令和                            | 4年3月 🔷                                           | すべて               |

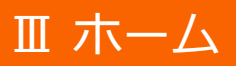

### 4 リアルタイムニュース

リアルタイムニュース、分野ごと(司法、行政、社会)に、絞り込むこともできます。

ニュース表示部分の上部から下部にスワイプすると、ニュースを再読み込みします。

ニュースの記事件数が多い場合、スクロールダウンすると、ニュースの一覧の続きを読み込みます。

| ニュース                                                             | すべて |    |
|------------------------------------------------------------------|-----|----|
| ◎「サイバー防衛隊」発足=ネットワーク防護を強化-<br>令和4年3月17日12時31分53秒                  | 司法  |    |
| ◎腕時計ぶつけ修理費要求=「当たり屋」か、男逮捕-                                        | 行政  |    |
| 令和 4年 3月17日12時27分00秒                                             | 社会  |    |
| ◎東北新幹線やまびこ16両脱線=線路ゆがみ、復旧め<br>ず<br>令和4年3月17日12時24分55秒             | ど立た | 社会 |
| ◎元幹部の男に有罪=西山ファーム-名古屋地裁<br>令和4年3月17日12時19分01秒                     |     | 司法 |
| <ul> <li>②宮城、福島全市町村に災害救助法</li> <li>令和4年3月17日11時44分14秒</li> </ul> |     | 行政 |

# IV 検索画面

#### 1 検索画面

#### (1) 判例検索画面

判例の条件検索は、以下の条件を組み合わせて指定することができます(1つ以上の条件を指定すれば検索することが可能です)。

- ・キーワード、民事・刑事区分、裁判所、事件番号、事件名、裁判年月日、を指定して検索できます。
  - ・各条件は、AND条件で検索されます。
  - ・入力ボックスには、キーワードを入力して検索します。
  - ・入力ボックスの右側には、[入力履歴]ボタンが表示されます。
- [入力履歴]で入力を簡略化できます。ボタンをタップすると、以前に検索した語句が表示されます。 (入力履歴がまだ無い場合、ボタンはグレイアウトしています)

| 14:42     |              | ⊕ ❤⊿ | 89% |
|-----------|--------------|------|-----|
| ≡         | 判例検索         |      | €→  |
| キーワード<br> |              |      | Ð   |
| ✔ 民事      | $\checkmark$ | 刑事   |     |
| 裁判所       |              |      | Ð   |
| 事件番号      |              |      | Ð   |
| 事件名       |              |      | Ð   |
| 裁判年月日     |              | 日指   | 定 🔻 |
| 開始日       |              | 年    | ■月日 |
| X 277     |              | Q、検索 |     |
|           |              |      |     |
|           |              |      |     |
|           |              |      |     |
|           |              |      |     |
|           |              |      |     |
|           |              |      |     |
| <         |              |      |     |

# Ⅳ 検索画面

#### (2) 法令検索画面

#### 法令名、キーワードで検索できます。

・入力ボックスにキーワードを入力して検索します(法令名の検索とキーワードの検索は掛け合わせで検索されます(AND条件))。

・入力ボックスの右側には、[入力履歴]ボタンが表示されます。

| 15:19             |                                              |                                              |
|-------------------|----------------------------------------------|----------------------------------------------|
| ≡                 | 法令検索                                         | €→                                           |
| キーワード<br>         |                                              | Q                                            |
| 法令名               |                                              | Ð                                            |
| X 277             |                                              | 入検索                                          |
|                   |                                              |                                              |
|                   |                                              |                                              |
| $q^1 w^2 e^3 r^4$ | t <sup>₅</sup> y <sup>6</sup> u <sup>7</sup> | i <sup>®</sup> o <sup>°</sup> p <sup>°</sup> |
| a s d f           | g h j                                        | k I —                                        |
| ☆ z x e           | c v b r                                      | n m 🗵                                        |
| <b>a</b> al 、 🙂   | 日本語。                                         |                                              |
| •                 |                                              |                                              |

# Ⅳ 検索画面

#### (3) 文献情報検索画面

#### キーワード、詳細条件で検索できます。

- ・入力ボックスにキーワードを入力して検索します。
- ・入力ボックスの右側には、[入力履歴]ボタンが表示されます。

・ 文献情報は、雑誌・書籍の区分を設けています。さらに書籍は、分野(憲法、行政法等)、法令集のみ、外国

- についての資料のみのオプションを指定できます。
- ・各条件は、AND条件で検索されます。

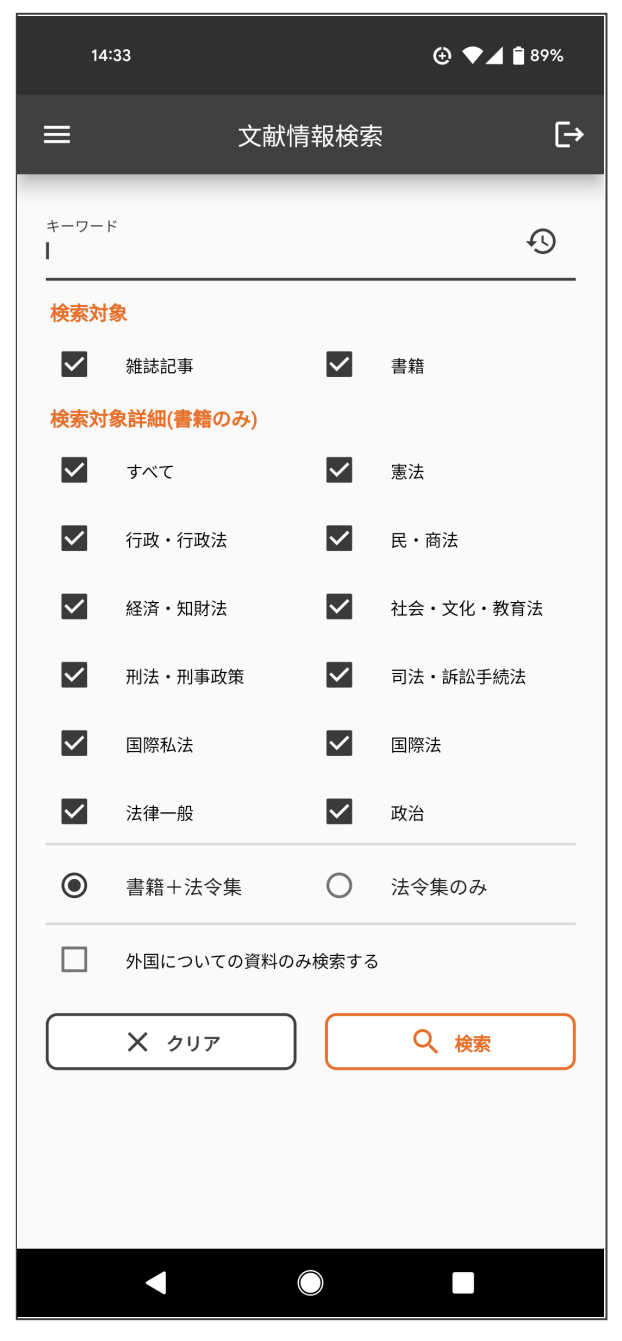

### 2 検索結果リストと検索結果表示画面

#### (1) 検索結果リスト

・検索結果リストには、条件に合致した文書がリスト形式で表示されます(PC版の左枠に表示される内容と同様)。

- ・ ソート順は右上部のアイコンをタップすると選択できます。
- ・ リストをタップすると、当該文書の検索結果表示画面へ遷移します。

| 14:42                                          |                             | 🕀 💎 🚄 🛢 89% |  |
|------------------------------------------------|-----------------------------|-------------|--|
| ÷                                              | 検索結果:68件                    | F           |  |
| <b>Q</b> 絞込                                    |                             |             |  |
| 1.令和 4年 3月 3日最<br>号<br>固定資産評価決定取氵<br>★★★★★     | 高裁第一小法廷令2(行<br>肖請求事件        | EL) 323     |  |
| 2.令和 4年 2月28日大<br>特許権移転登録手続<br>★★★★★           | 阪地裁令2(ワ)748<br>等請求事件        | 36号 >       |  |
| 3.令和 4年 2月25日最<br>金融商品取引法違反≹<br>★★★★★          | 高裁第三小法廷令3( <i>都</i><br>皮告事件 | 5)96号 >     |  |
| 4.令和 4年 2月24日福<br>選挙無効請求事件<br>★★★★★            | 岡高裁那覇支部令3(彳                 | 〒ケ)1号 >     |  |
| 5. 令和 4年 2月21日知<br>発信者情報開示請求排<br>★★★★★         | 財高裁令2(ネ)10(<br>空訴事件         | ) 0 5 号 >   |  |
| 6. 令和 4年 2月18日最<br>号<br>準強制わいせつ被告輩<br>★★★★★    | 高裁第二小法廷令2( <i>都</i><br>事件   | 5)1026      |  |
| 7. 令和 4年 2月18日東<br>特許権に基づく損害則<br>★★★★★         | 京地裁令2(ワ)22(<br>琣償請求事件       | )71号 >      |  |
| 8. 令和 4年 2月16日名<br>(行ケ)5号<br>選挙無効請求事件<br>★★★★★ | 古屋高裁令3(行ケ)3                 | 3号・令3 >     |  |
| 9. 令和 4年 2月16日福                                | 岡高裁宮崎支部令3(行                 | 〒ケ)1号       |  |
|                                                |                             |             |  |

#### (2) 検索結果表示画面

検索結果表示画面の上部には、コンテンツの種類に応じてタブが設置されています。 確認したい内容に応じてタブをタップします(PC版の右枠に表示される内容と同様)。 ※PC版のiView(目次バー)の内容は、モバイル版の判例では目次として全文タブ内に表示されます。 検索結果表示画面のリンクをタップするとリンク先の情報が表示されます。

| 14:42 💮 🖌 🗎 89%                                                                                                    |
|----------------------------------------------------------------------------------------------------|
|                                                                                                    |
| ←判例文書 <                                                                                                    |
| <b>歳判年月日</b> 令和 4年 3月 3日 <b>裁判所名</b> 最高裁判所第一小<br>法廷 <b>裁判区分</b> 判決<br>事件番号 令2(行ヒ)323号<br>事件名 固定資産評価決定取消請求事件<br>裁判結果 破棄差戻 文献番号 2022WLJPCA03039001                                                         |
| <b>要旨</b> 全文                                                                                                    |
| ■<br>●固定資産課税台帳に登録されたゴルフ場用地の価格が固定資産評価基準の定める評価方法に従って算定されたものということができないとした原憲の判断に違法があるとされた事例<br>出現<br>裁判的ウェブサイト<br>裁判官<br>安視亮介、山口厚、深山卓也、岡正晶、堺徴<br>3月約例<br>予成25年7月12日最高裁第二小法廷判決平24(行と)79号回定<br>資産評価審査決定取消等請求事件 |

### 1 シェアボタン

検索結果画面の右上部に表示されるシェアボタンを押すと、ご利用のデバイスで用いているアプリを使って、該 当コンテンツへのリンクと概略情報を共有することができます。

| 14:42                                                                                  |                                                                     |                      |                              |
|----------------------------------------------------------------------------------------|---------------------------------------------------------------------|----------------------|------------------------------|
| ÷                                                                                      | 判例文書                                                                | <                    | <br>シェアボタンで他のアプリに共有<br>できます。 |
| <b>裁判年月日</b> 令和 4年 3<br>法廷 <b>裁判区分</b> 判決<br>事件番号 令2(行ヒ)<br>事件名 固定資産評価法<br>裁判結果 破棄差戻 3 | 3月 3日 <b>裁判所名</b> 最<br>3 2 3 号<br>央定取消請求事件<br><b>文献番号</b> 2022WLJPC | 高裁判所第一小<br>A03039001 |                              |
| 要旨                                                                                     |                                                                     | 全文                   |                              |
| 共有                                                                                     |                                                                     |                      |                              |
|                                                                                        | ) 🤹                                                                 | M                    |                              |
| S .                                                                                    | • •                                                                 | •                    |                              |
|                                                                                        | • E                                                                 | <b>.</b><br>         |                              |
|                                                                                        | 0                                                                   | 0                    |                              |
| $\bigtriangledown$                                                                     | 0                                                                   |                      |                              |

例えば、外出先で調べたコンテンツをTeams のアプリを使って事務所のメンバーにシェアしたり、 話題の判例の リンクを同僚と共有して議論を交したり、ご自身のNoteとして記録しておいたり、活用方法は様々です。

V 便利なツール

#### 2 検索履歴

モバイルアプリでは、履歴の種類で「最近の検索」(検索条件の履歴)と、「最近見た文書」(検索結果から表示した文書)に、リストが別れています。

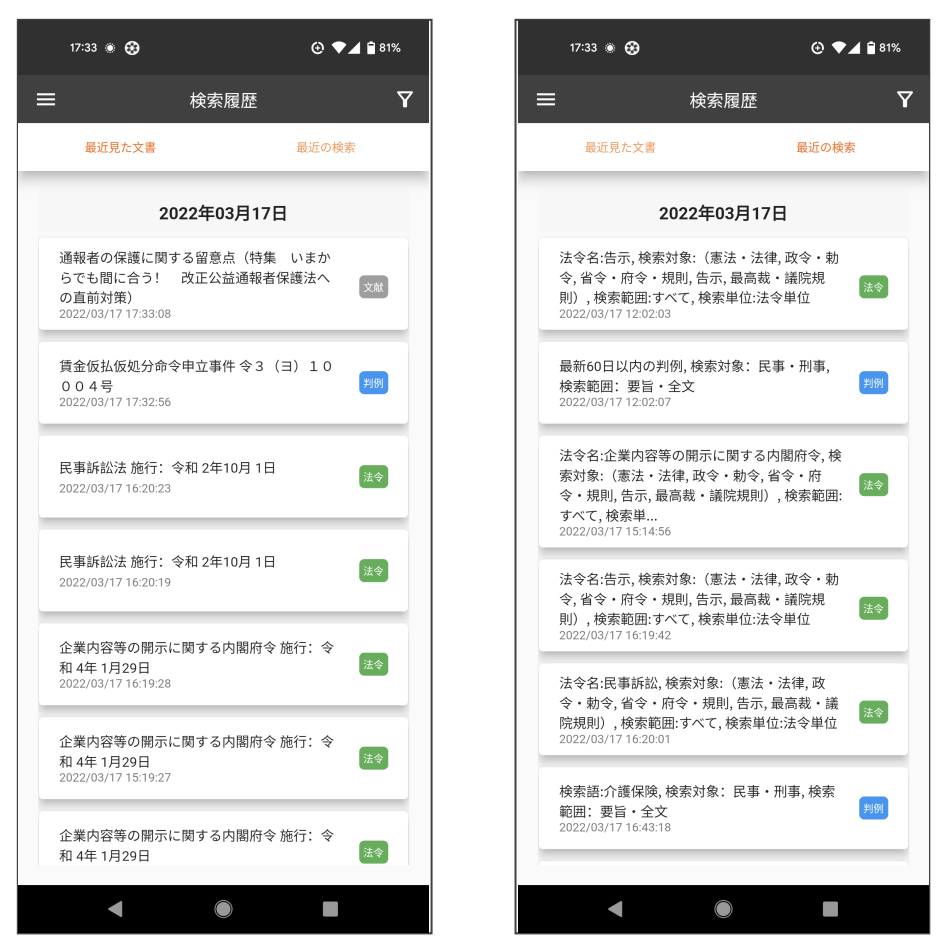

検索履歴はPC版と同期しています。

外出先で思いついた調べ物をモバイルアプリで検索、事務所に戻ってから精査する、といった場合に便利です。 ※PC版の検索履歴のうち、一部モバイルアプリで利用できない検索条件(体系検索、索引検索等)は非表示となります。検索した結果の文書は文書の履歴で同期します。

| Mastlew lanen                                                                                                    |            | その他のWestlawサービス 🌑 アラックマーク 🔍 株束原屋 🎧 アラート 💱 個人設定 😰 ヘルブ 雪お同い合わせ 📴 ログアウト |                          |                                                                                                 |            |
|----------------------------------------------------------------------------------------------------|------------|----------------------------------------------------------------------|--------------------------|-------------------------------------------------------------------------------------------------|------------|
| westlaw Japan                                                                                                    | <i>π−L</i> | 判例                                                                   | 法令                       | 審決等 書籍/雑誌 文献情報 ニュース記事                                                                           | 出版社別       |
| <u>ホーム &gt; 個人設定 &gt; ブックマーク / 検索履歴</u> 文字サイズ 本中 ス                                                                                                    |            |                                                                      |                          |                                                                                                 |            |
| ブックマーク 検索屈厚                                                                                                    |            |                                                                      |                          |                                                                                                 |            |
| 利用日別(2週間保持されます) 選択した項目を: / <u>別除</u>                                                                                                    |            |                                                                      |                          |                                                                                                 |            |
| - 2021年12月24日 (金) (今日)                                                                                                    | ^          | 利用日時 🚽                                                               | 履歴の種類                    | 検索条件 / 文書名 🗸 🔻                                                                                  | 有効期限       |
| 2021年17月23日(木)     2021年17月23日(木)     2021年17月23日(木)     2021年17月23日(木)     2021年17月23日(人)     2021年17月23日(人)     2021年17月16日(木)     2021年17月16日(木)     2021年17月16日(木)     2021年17月16日(木)     2021年17月16日(人)     2021年17月16日(人)     2021年17月16日(人)     2021年17月16日(人)     2021年17月16日(人)     2021年17月16日(人)     2021年17月16日(人)     2021年17月16日(人) | 0          | 2021/12/21 17:1<br>9:37                                              | <mark>■</mark> 書籍・雑<br>誌 | 時の法令。2134号 【法令解説】預貯金口座へのマイナンバーの村<br>番を推進へ預貯金者の意思に基づく個人番号の利用による預貯金口<br>座の管理等に関する法律               | 2022/01/03 |
|                                                                                                    |            | 2021/12/21 12:5<br>9:22                                              | 🕞 文献情報                   | 電子帳簿保存法の改正要点とインパクト                                                                              | 2022/01/03 |
|                                                                                                    |            | 2021/12/21 12:5<br>9:21                                              | ₽検索                      | 検索対象: 文献情報<br>検索兵件: 検索対象: 雑誌記事,書籍<br>検索対象: すべて<br>検索語: "a" OR ( BUTNOT "a" ) <u>&gt;&gt; 検索</u> | 2022/01/03 |
|                                                                                                    |            | 2021/12/21 11:1<br>0:38                                              | 。法令                      | 会社計算規則施行:令和3年12月13日                                                                             | 2022/01/03 |
|                                                                                                    |            | 2021/12/21 11:0<br>6:36                                              | 浸法令                      | <u>会社法 施行:令和 3年 3月 1日</u>                                                                       | 2022/01/03 |
|                                                                                                    | 0          | 2021/12/21 11:0<br>6:36                                              | ₽検索                      | 検索対象:法令<br>検索条件:法令名:会社法 <u>&gt;&gt; 検索</u>                                                      | 2022/01/03 |
|                                                                                                    |            |                                                                      |                          |                                                                                                 |            |

お申込み、お問い合わせは、下記フリーダイヤルまたはE-mailにてご連絡ください。

ウエストロー・ジャパン株式会社

■●●●■●●■●●■●●■●●■●■>■>■●</li

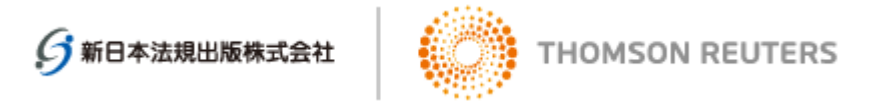

ウエストロー・ジャパン株式会社は、新日本法規出版株式会社とトムソン・ロイターの合弁会社です。